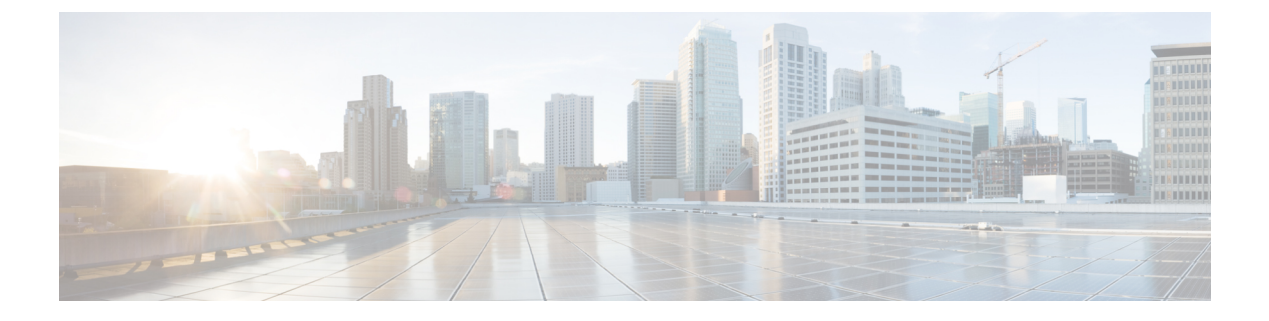

## **Configuring EPS**

• Ethernet Protection Switching, page 1

## **Ethernet Protection Switching**

This feature allows you configure Ethernet (Linear) Protection Switch instances.

| cisco                                                                                                  |   | ME1200 <sup>™</sup> GigaBit Ethernet Switch |   |        |         |   |   |   |   |   |      | <b>ff (</b> -) f | ?    |
|----------------------------------------------------------------------------------------------------|---|---------------------------------------------|---|--------|---------|---|---|---|---|---|------|------------------|------|
| Configuration System System Green Ethermet Thermal Protection Ports DHCP Security Aggregation Link CMM | ^ | Ethernet Protection Switching               |   |        |         |   |   |   |   |   |      | Refresh          | 1    |
|                                                                                                    |   | Delete                                      | 1 | Port V | [1-1 ¥] | 1 | 1 | 1 | 1 | 1 | Aarm |                  | 36   |
|                                                                                                    |   | Add New EPS Save Reset                      |   |        |         |   |   |   |   |   |      |                  | 4096 |

- Delete: Check this check box to mark an EPS for deletion in the next Save operation.
- EPS ID: To enter the configuration page, click the ID of an EPS.
- Domain:
  - Port: This will create an EPS in the Port Domain. 'W/P Flow' is a Port.
  - Esp: Future use.
  - ° Evc: This will create an EPS in the EVC Domain. 'W/P Flow' is an EVC.
  - Mpls: Future use.

## Architecture

- $\circ$  *1*+*1*: This will create a 1+1 EPS.
- *1:1*: This will create a 1:1 EPS.
- W Flow: The working flow for the EPS See 'Domain'.
- P Flow: The protecting flow for the EPS See 'Domain'.
- W SF MEP: The working Signal Fail reporting MEP.

1

- **P SF MEP**: The protecting Signal Fail reporting MEP.
- APS MEP: The APS PDU handling MEP.
- Alarm: There is an active alarm on the EPS.